# **GUÍA PARA LA INSTALACIÓN DE XAMPP**

Antes de comenzar la instalación del Sistema de e-Learning DOKEOS, será necesario instalar software de servidor para que la computadora que alojará al sistema se comporte como un servidor web real, el software necesario es el siguiente:

| Software                                                                                | Función que desempeña                                                    |
|-----------------------------------------------------------------------------------------|--------------------------------------------------------------------------|
| Servidor Web                                                                            | Este programa se encarga de convertir a nuestra computadora en un        |
| Apache                                                                                  | servidor Web, es decir le da la capacidad al PC de procesar páginas web. |
| Manejador de Bases                                                                      | Este software se encarga de almacenar y administrar grandes cantidades   |
| de Datos MySQL                                                                          | de datos, en este caso los usuarios, resultados, estadísticas, etc.      |
| Servidor de páginas Permite procesar páginas dinámicas (que se crean así mismas por mec |                                                                          |
| dinámicas PHP                                                                           | de otro código y/o que muestran datos extraídos de una base de datos).   |
| Perl                                                                                    | Es un lenguaje de programación de servidor (como PHP) pero además        |
|                                                                                         | puede ser utilizado para realizar programas que interactúan con el       |
|                                                                                         | sistema operativo y los archivos del usuario.                            |

### **INSTALACIÓN DE XAMPP**

Para instalar todos estos programas de manera sencilla y rápida utilizaremos el software XAMPP, X se refiere al sistema operativo en esta caso la X específicamente significa que existen versiones para cualquier Sistema Operativo (o al menos para Windows, MacOs y Linux que son los 3 más utilizados), la letra A significa Apache, la letra P significa PHP y la última letra P significa Perl, por lo que se comprende que XAMPP es en realidad un combo o conjunto de programas que están unificados en un único instalador y requiere una sola configuración ahorrando así mucho tiempo, trabajo y experiencia al usuario. Para instalar XAMPP realice lo siguiente:

8

- 1. Ejecute el archivo *xampp-win32-1.7.1-installer.exe*
- 2. Elija el Idioma English y presione el botón OK, est enviará a otra ventana, ahí presione el botón Nex

| sto nos                                       | Installer Language                                                                                               |
|-----------------------------------------------|----------------------------------------------------------------------------------------------------|
| ext.                                          | Please select a language.                                                                                        |
|                                               |                                                                                                    |
|                                               | OK Cancel                                                                                                    |
| 🕄 XAMPP 1.6.7 w                               | n32 (Basic Package)                                                                                              |
| Choose Install Loc<br>Choose the folder in    | ation<br>which to install XAMPP 1.6.7.                                                                           |
| Setup will install XAN<br>Browse and select a | PP 1.6.7 in the following folder. To install in a different folder, click nother folder. Click Next to continue. |
| Destination Folder                            | Browse                                                                                                    |
| Space required: 232                           | .8MB                                                                                                    |
| Space available: 2.6                          | GB                                                                                                    |
|                                               | < Back Next > Cancel                                                                                             |

3. Si no está por defecto, establezca la ruta de instalación *c:\xampp* y presione botón *Next*. 4. Deje activa únicamente la casilla de verificación *Create an Apache Friends XAMPP folder in the Start menu* (Crear un folder en el menú Inicio para Apache Friends XAMPP) y presione el botón *Install*.

| XAMPP 1.6.7 win32 (Basic Package)                                                                                     | X      |
|----------------------------------------------------------------------------------------------------|--------|
| XAMPP Options<br>Install options on NT/2000/XP Professional systems.                                                  | ខេ     |
| XAMPP DESKTOP                                                                                                    |        |
| Create a XAMPP desktop icon                                                                                           |        |
| XAMPP START MENU                                                                                                    |        |
| ✓ Create an Apache Friends XAMPP folder in the start menu                                                             |        |
| SERVICE SECTION                                                                                                    |        |
| <ul> <li>Install Apache as service</li> <li>Install MySQL as service</li> <li>Install Filezilla as service</li> </ul> |        |
| See also the XAMPP for Windows FAQ Page                                                                               |        |
| Nullsoft Install System v2.35                                                                                         |        |
| < <u>B</u> ack Install                                                                                                | Cancel |

5. Una vez terminada la instalación de XAMPP, presione el botón *Finish* (*Terminar*).

| 😫 XAMPP 1.6.7 win32 (Ba | usic Package)                                    | - 0 ×  |
|-------------------------|--------------------------------------------------|--------|
|                         | Completing the XAMPP 1.6.7 S<br>Wizard           | etup   |
|                         | XAMPP 1.6.7 has been installed on your computer. |        |
|                         | Click Finish to close this wizard.               |        |
|                         |                                                  |        |
|                         |                                                  |        |
|                         |                                                  |        |
|                         |                                                  |        |
|                         |                                                  |        |
|                         |                                                  |        |
|                         | < <u>B</u> ack Einish                            | Cancel |

6. Finalmente un cuadro de dialogo nos preguntará si deseamos iniciar el panel de control de XAMPP, a lo que responderemos presionando el botón *Si*.

| Ì | 🔀 XAMPP 1.6.7 win32 (Basic Package)                                                  |
|---|--------------------------------------------------------------------------------------|
|   | Congratulations! The installation was successful! Start the XAMPP Control Panel now? |
|   |                                                                                      |

# **CONFIGURACIÓN DE XAMPP**

1. Observe que se abre la ventana del *panel de control de XAMPP* y en la esquina inferior derecha, en el área de notificación de la barra de tareas de Windows aparece el *Try Icon* de XAMPP.

| 🙁 XAMPP Contro                                                                                  | Panel Application                                                    |                                  |                |
|-------------------------------------------------------------------------------------------------|----------------------------------------------------------------------|----------------------------------|----------------|
| XAN                                                                                             | 1PP Control Panel                                                    | Service                          | SCM            |
| Modules                                                                                         |                                                                      |                                  | Status         |
| Svc Apache                                                                                      | e Sta                                                                | rt Admin                         | Refresh        |
| Svc MySq                                                                                        | l Sta                                                                | Admin                            | Explore        |
| Svc FileZilla                                                                                   | a Sta                                                                | Admin                            | Help           |
| Svc Mercury                                                                                     | / Sta                                                                | Admin                            | Exit           |
| XAMPP Control Pa<br>Windows 5.1 Buil<br>Current Director<br>Install Director<br>Status Check OK | anel Version 2.5<br>ld 2600 Platform<br>ry: c:\xampp<br>ry: c:\xampp | (9. May, 2007)<br>2 Service Pack | 3              |
| [7]                                                                                             | m                                                                    | <i>Try Icon</i> de               | XAMPP.         |
|                                                                                                 |                                                                      | es 📢                             | 😥 🦁 09:33 a.m. |

 Ahora es tiempo de echar a andar los servidores, para ello en el panel de control de XAMPP presione los botones *Start* (Iniciar) que se encuentran a la derecha de las opciones *Apache* y *MySQL*.

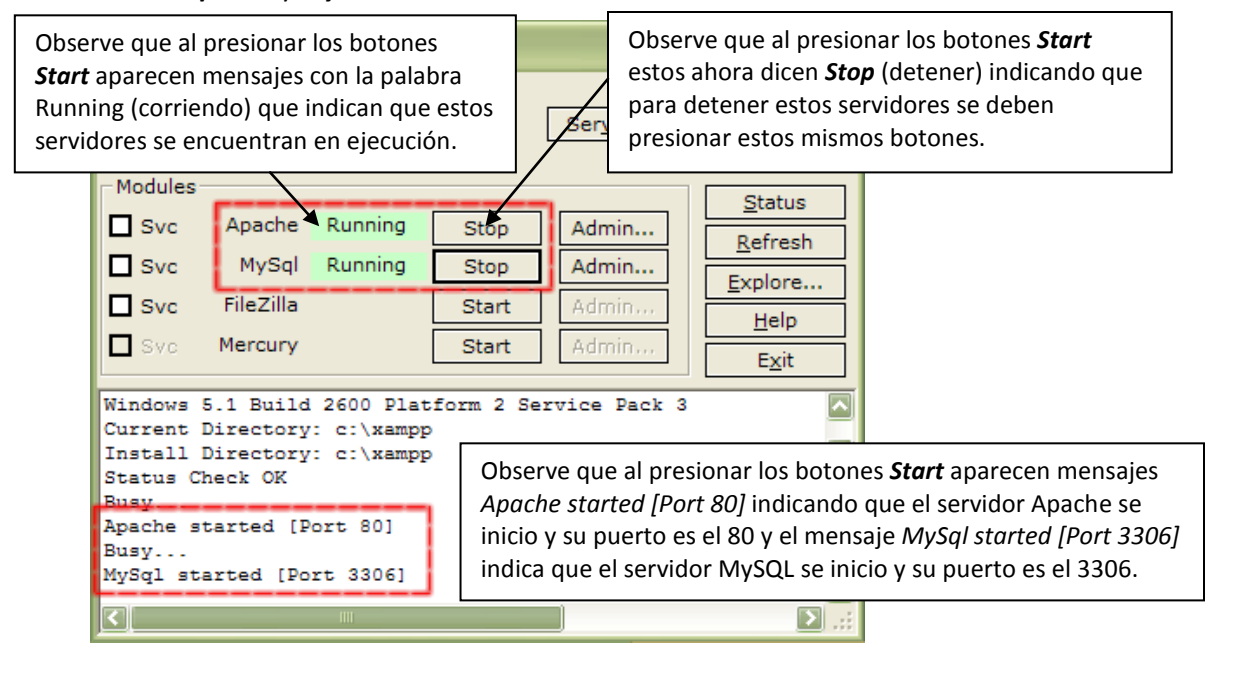

3. Presione el botón *Admin* que esta al costado derecho de la opción *Apache*.

| XAMPP Control Panel Application |        |                          |      |       |  |  |
|---------------------------------|--------|--------------------------|------|-------|--|--|
| XAMPP Control Panel Service     |        |                          |      |       |  |  |
| - Modules -                     |        |                          |      |       |  |  |
| Svc 🗆                           | Apache | Running                  | Stop | Admin |  |  |
| Svc                             | MySql  | MySql Running Stop Admin |      |       |  |  |

4. Al presionar el botón *Admin* nuestro navegador se abrirá mostrando la siguiente página de configuración de idioma de XAMPP, haga click en el vínculo *Español*.

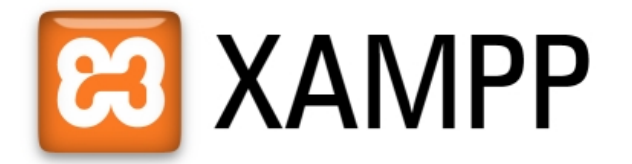

English / Deutsch / Francais / Nederlands / Polski / Italiano / Norwegian / Español / 中文 / Português (Brasil) / 日本語

### **ASEGURANDO XAMPP**

1. Seleccione la opción Chequeo de seguridad ubicada en el panel izquierdo.

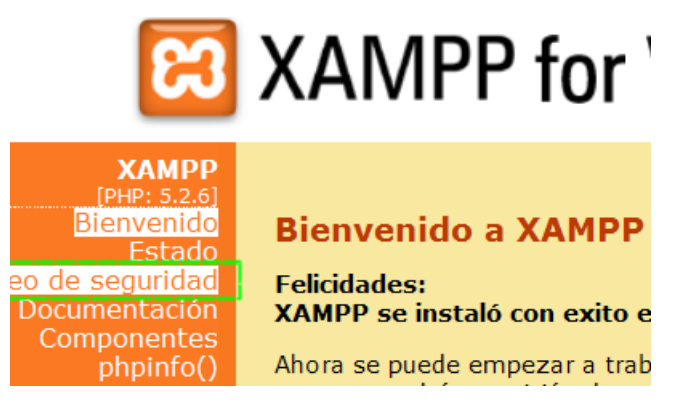

2. Observe que XAMPP nos muestra una página con los resultados sobre seguridad en este, aquí nos muestra todas las fallas de seguridad que se deberán corregir, para comenzar haga click en el vinculo *http://localhost/security/xamppsecurity.php*.

### XAMPP-Seguridad [Security Check 1.0]

Por medio de este resumen puede verse que puntos de la instalación aún son inseguros y tendrían que ser controlados.(Siga leyendo debajo de la tabla.)

| Concerniente a                                                                                                    | Estado              |
|----------------------------------------------------------------------------------------------------|---------------------|
| Estas paginas XAMPP se visualizan a través de la red<br>Todo lo que puedes ver aquí (estas paginas, este texto), puede verlas potencialmente cualquier otro, que puede<br>conectar con tu ordenador por la red. Si por ejemplo conectas con este ordenador Internet, entonces tendría<br>acceso a estas paginas cualquiera en Internet, que conociera tu dirección IP o la adivinara. | INSEGURO            |
| MySQL-root NO tiene clave de acceso<br>Al MySQL-root aún NO se le ha asignado clave de acceso. Cada usuario del ordenador podrá así usar de forma<br>indiscriminada la base de datos MySQL. Al MySQL-root se le debiera asignar de todas formas una clave de acceso.                                                                                                    | INSEGURO            |
| PhpMyAdmin is free accessible by network<br>PhpMyAdmin is accessible by network without password. The configuration 'httpd' or 'cookie' in the "config.inc.php'<br>can help.                                                                                                    | INSEGURO            |
| A FTP server is not running or is blocked by a firewall!<br>A FTP server is not running or is blocked by a firewall!                                                                                                    | DESCONOCIDO         |
| PHP is NOT running in "safe mode"<br>If do you want to offer PHP executions for outside persons, please think about a "safe mode" configuration. But fo<br>standalone developer we recommend NOT the "safe mode" configuration because some important functions will no<br>working then. <u>More Info</u>                                                                             | INSEGURO<br>r<br>ot |
| A POP3 server like Mercury Mail is not running or is blocked by a firewall!<br>A POP3 server like Mercury Mail is not running or is blocked by a firewall!                                                                                                    | DESCONOCIDO         |
| Los puntos marcados en verde estan seguros; los puntos en rojo son definitivamente inseguros y                                                                                                    | en los amarillos    |

no se pudo comprobar la seguridad (por ejemplo porque el programa a comprobar no estaba en marcha).

Para solucionar estos agujeros en la seguridad llame simplemente al siguiente comando:

=> http://localhost/security/xamppsecurity.php <= [allowed only for localhost]

 Para MySQL establezca la siguiente configuración y presione el botón *Password changing*. Esto establece una contraseña al servidor de bases de datos MySQL, protegiendo así los datos del sistema.

| MYSQL SECTION: "ROOT" PASSWORD                                                          |                              |                                                                                                    |
|-----------------------------------------------------------------------------------------|------------------------------|----------------------------------------------------------------------------------------------------|
| MySQL SuperUser:                                                                        | root                         |                                                                                                    |
| New password:<br>Repeat the new password:                                               | •••••                        | <ul> <li>Asigne una contraseña, en este</li> <li>ejemplo se utilizo la contraseña<br/>contra1.</li> </ul> |
| PhpMyAdmin authentification:                                                            | http 🔍 cookie 💿              |                                                                                                    |
| Security risk!<br>Safe plain password in text file?<br>(File: C:\xampp\security\securit | □<br>ty\mysqlrootpasswd.txt) |                                                                                                    |
|                                                                                         | Password changing            |                                                                                                    |

4. Para la protección del directorio de XAMPP establezca lo siguiente y presione el botón *Make safe the XAMPP directory*:

| XAMPP DIRECTORY PROTECTION (.htaccess)                              |           |      |                               |  |
|---------------------------------------------------------------------|-----------|------|-------------------------------|--|
| User:                                                               | root      | Asig | ne una contraseña, en este    |  |
| Password:                                                           | ••••••• + | ejen | nplo se utilizo la contraseña |  |
| Security risk!     contra2.       Safe plain password in text file? |           |      |                               |  |
| Make safe the XAMPP directory                                       |           |      |                               |  |

Esto hará que la próxima vez que ingrese a PHPMyAdmin este solicite un nombre de usuario y una contraseña, protegiéndolo así de accesos de personas no autorizadas.

5. Cierre el navegador y vuelva a abrirlo, una vez abierto en la barra de direcciones escriba *http://localhost* y presione la tecla *Enter*.

| Identificación rec | juerida 🛛 🗙                                                                                          |
|--------------------|----------------------------------------------------------------------------------------------------|
| ?                  | http://localhost está solicitando un nombre de usuario y una contraseña. El sitio dice: "xampp user" |
| Nombre de usuario: |                                                                                                    |
| Contraseña:        |                                                                                                    |
|                    | Aceptar Cancelar                                                                                     |

Esto abrirá una ventana solicitando el nombre de usuario y contraseña para acceder a PHPMyAdmin.

6. Introduzca el nombre de usuario y contraseña establecidos en los pasos 3 y 4 y observe que esta vez se le ha permitido ingresar.

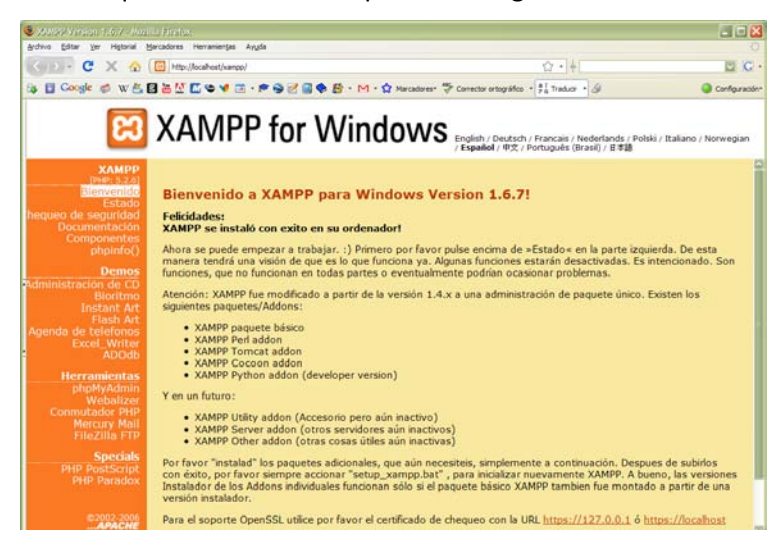

#### ACCESO A XAMPP

Antes de accesar a XAMPP asegúrese de haber encendido los servidores MySQL y Apache tal como se ilustra en los pasos 1 y 2 del tema *Configuración de XAMPP*. Existen 2 formas de acceso XAMPP a continuación se muestran las más comunes:

*Acceso desde el Tray Icon*. Esta forma consiste en hacer click izquierdo en el *Try Icon de XAMPP* (icono de XAMPP ubicado en el *área de notificación* de la *barra de tareas de Windows*) y posteriormente haciendo click en el botón *Admin* que esta al costado derecho del texto *Apache*.

Acceso desde el navegador. Abrir el navegador y escribir en la barra de direcciones http://localhost o http://127.0.0.1 y presionar la tecla Enter.

**SOPORTE:** Si a pesar de haber realizado correctamente esta serie de pasos y no consigue accesar a XAMPP puede solicitar soporte a <u>jluis@corporativocetec.com.mx</u> para recibir indicaciones de cómo solucionar el problema.